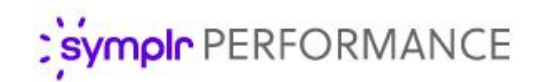

## Quick Start Guide

## Appraisals

Appraisals in symplr Performance provide the ability for managers (and employees) to rate performances based on associated job description forms. These appraisals are conducted on varying intervals depending on company policy.

This Quick Start Guide aims to provide the basic information necessary to quickly complete an appraisal, along with the various options that are available during the process. Please note that due to the configurability of individual customer workflows in symplr Performance, some options discussed in this document may not be available in your system.

## Process Overview

The basic process for completing an appraisal is listed below. These steps assume that the necessary prerequisites have been completed, such as the setup and assigning of job description forms, scheduling of an appraisal, and completion of goal forms. These steps are intended for Manager-level employees.

- From the *Tasks* page, locate and select the desired **Appraisal** task.
  Each individual employee requiring an appraisal has their own Appraisal task to complete.
- Select the appraisal(s) you wish to complete or assign. These options are independent; you may complete the manager appraisal before self or multi-rater appraisals are complete.

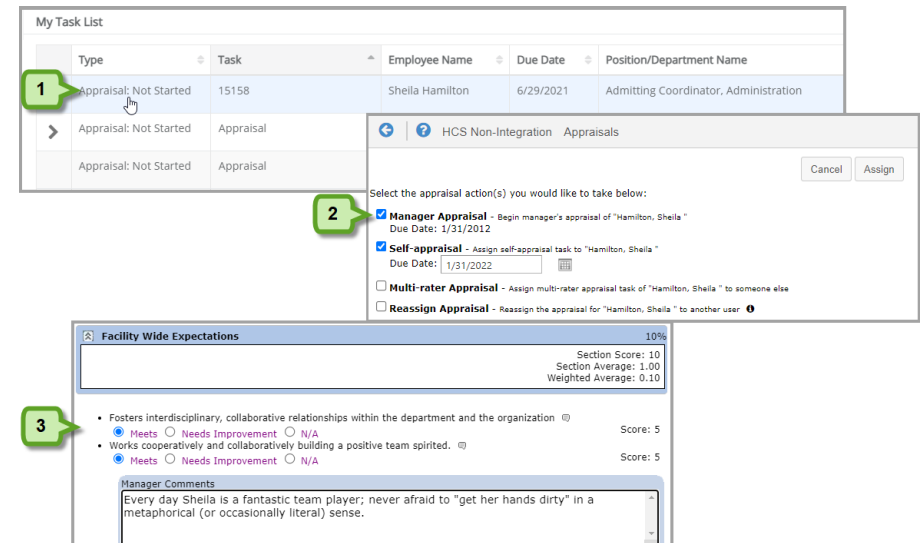

- **Complete Manager Appraisal.** This is the basic employee appraisal form, based on a job description.
- **Self-appraisal.** Self-appraisals are completed by employees in reference to their own performance. This option creates a task for the employee to complete an appraisal on themselves.
- **Multi-rater appraisal.** As part of 360-degree feedback in symplr Performance, multi-rater appraisals are completed by selected employees. Checking this option requires the selection of one or more users and entering a due date for the appraisal.
- **Reassign appraisal.** This allows you to send the employee appraisal task to another manager. Selecting this option makes the **Complete Manager Appraisal** option unavailable. As with the multi-rater option, you must select a user to assign the appraisal to when checking this option.

 Select Continue when done (or Assign, depending on which options were selected). If Complete Manager Appraisal is checked, the Manager Appraisal form displays.

*Note:* If *Complete Manager Appraisal* is not checked, then selecting *Assign* here displays your Task List.

4. Complete the *Manager Appraisal* form, selecting available ratings (or scores) for each item, and adding comments as needed by selecting the **notes** icon (同) and entering text into the box. Since these forms are highly customizable, the available rating options will vary. The remainder of this document covers other available actions for the appraisal form. Note that you are not able to **Save and Send** the form until all required fields are complete – and the system will highlight those areas that require action if you miss anything after submitting.

## Additional Options

Here are some additional options to keep an eye out for when completing an appraisal in symplr Performance. Keep in mind that your system's configuration may not include all listed options.

1. **Toolbox**. This handy item stays with you on the right of the page as you scroll through appraisal forms. It contains several handy quick links:

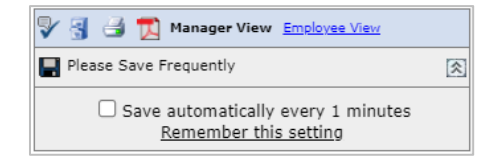

- a. Spell check. Checks your spelling.
- b. Language check. Reviews comments for any potential offensive language (as determined by your system administrator).
- c. **Filing cabinet**. Opens a view of the employee's My Folder tab so you can reference pertinent information (such as Job Description, Training, Goals, etc.).
- d. **Print / Save as PDF**. These two options allow you to print the appraisal form or save it as a PDF.
- e. **Manager/Employee view**. These links toggle the view of the appraisal form from the standard (Manager View) to what the employee is able to see (Employee View). Helpful in cases where employees are not able to see multi-rater feedback.
- f. **Please save frequently**. Clicking the icon here saves the appraisal form in its current state. You can also expand the toolbox to reveal an auto-save option highly recommended for lengthy forms so you don't lose work due to extended periods of inactivity.
- 2. Automatic section rating calculations. Each section of the appraisal form is scored based on the ratings provided for the items contained within. It provides the overall score and an average per item score.
- 3. Self-appraisal/Multi-rater feedback. If any self and/or multi-rater appraisals have been completed, they will appear in the Manager View. Depending on settings, they may also appear in the Employee View as well.
- 4. Manager Comments. Managers may leave comments for each item in the form by clicking the **notes** icon next to the listing. If manager comments are required, the section automatically appears once a rating is selected.

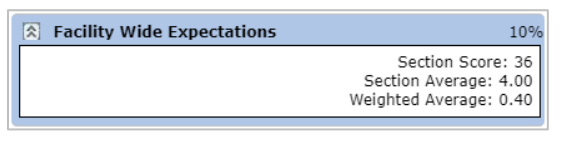

| Reviewer Selected Score = 3<br>S, Richard |  |  |  |
|-------------------------------------------|--|--|--|
| Meets O Does Not Meet O NA                |  |  |  |

| . \ | ● Meets ○ Needs Improvement ○ N/A                                                                                              | Score: 5 |
|-----|----------------------------------------------------------------------------------------------------|----------|
|     | Manager Comments                                                                                                    |          |
|     | Every day Sheila is a fantastic team player. She never hesitates to do what needs to<br>done. And sometimes she brings donuts! | be •     |
|     | 126/2000                                                                                                    |          |

5. **Merit rating increase**. When enabled, the system automatically recommends a merit increase based on the scored provided throughout the appraisal form. The recommended increase is highlighted, and managers may have the ability to override the recommendation.

| Merit Rating                                                        |                     |  |
|---------------------------------------------------------------------|---------------------|--|
| Merit Increase O 0-10 = 0% increase O 10-20 = 2% increase           | 20-30 = 3% increase |  |
| Total Score:<br>Total Possible Score:<br>Total Weighted Average: 3. |                     |  |

6. **Date reviewed with Employee**. This field allows the manager to indicate when the appraisal form was reviewed with the employee.

| Date Reviewed with employee |               |        |  |  |  |
|-----------------------------|---------------|--------|--|--|--|
| Save                        | Save and Send | Cancel |  |  |  |